### 本文目录

- <u>iphone 查真伪 官网?</u>
- 苹果鉴定真伪查询官网?
- <u>iphone验机官网?</u>
- 苹果手机查询真伪官网入口?
- 苹果手机序列号查询真伪官网入口?
- iphone官网正品查询系统?
- 苹果手机防伪码查询官网?
- 苹果官网查真伪?

# iphone查真伪官网?

首先到苹果官网打开查询地址:checkcoverage.apple.com/cn/zh/,输入iPhone 手机的序列号和验证码就OK。頭條萊垍

以上回答希望能够帮助到很多很多的友友们,谢谢您们的支持与鼓励,我会继续努力尽其所能为您们解答您们的一切疑问,感谢大家的认可。萊垍頭條

## 苹果鉴定真伪查询官网?

1.

打开苹果官网:http://www.apple.com.cn/并点击页面右上角的技术支持选项。

2. 选择您要查询的设备比如说您要查询iPhone的话就选择iPhone。

3. 在iPhone的技术支持页面选择左下的:联系支持。

4. 点选页面的检查您的保修期限位置。

5. 在查询页面输入您的序列号并点击继续(序列号获取:打开手机设置-通用-关于本机-序列号)。

6. 如果您的设备序列号没有问题的话,那么将显示设备的详细信息了。

这里要特别说一下:有些朋友输入序列号之后出现红色字符提示:序列号无效或者 没有登记,那么这样的话设备如果序列号输入没有错误的话,设备一定有问题!很有 可能就是翻新的或者拼凑的机器了。

## iphone验机官网?

进入手机设置-通用-关于本机,也能找到序列号,记下它,点击链接,进入苹果官 网https://checkcoverage.apple.com/cn/zh,把序列号输进去,即可查询到保修 期限,将保修期的年份减去一年,就是该设备的激活日期,这个时间与你的实际操 作时间相一致的话,证明这是全新的国行设备。

苹果手机查询真伪官网入口?

打开浏览器输入官网查询入口:https://checkcoverage.apple.com/cn/zh/;

2.

找到【查看您的保修服务和支持期限】选项,点击进入;

3.

在【输入您的硬件序列号】窗口输入查询到的序列号;

4.

点击【继续】,在跳转出来的页面中如果有"您的保修服务和支持期限"字样,则说明购买到的手机是真的,反之则是假的。

苹果手机序列号查询真伪官网入口?

1.頭條萊垍

打开苹果官网:http://www.apple.com.cn/并点击页面右上角的技术支持选项。條 萊垍頭

2.萊垍頭條

选择您要查询的设备比如说您要查询iPhone的话就选择iPhone。萊垍頭條

3.萊垍頭條

在iPhone的技术支持页面选择左下的:联系支持。萊垍頭條

4.萊垍頭條

点选页面的检查您的保修期限位置。萊垍頭條

iphone官网正品查询系统?

1.

打开苹果官网:http://www.apple.com.cn/并点击页面右上角的技术支持选项。

2. 选择您要查询的设备比如说您要查询iPhone的话就选择iPhone。

3. 在iPhone的技术支持页面选择左下的:联系支持。

4. 点选页面的检查您的保修期限位置。

5. 在查询页面输入您的序列号并点击继续(序列号获取:打开手机设置-通用-关于本机-序列号)。

6. 如果您的设备序列号没有问题的话,那么将显示设备的详细信息了。

苹果手机防伪码查询官网?

1. 打开苹果官网:http://www.apple.com.cn/并点击页面右上角的技术支持选项。萊垍頭條

2. 选择您要查询的设备比如说您要查询iPhone的话就选择iPhone。萊垍頭條

3. 在iPhone的技术支持页面选择左下的:联系支持。萊垍頭條

4. 点选页面的检查您的保修期限位置。萊垍頭條

5. 在查询页面输入您的序列号并点击继续(序列号获取:打开手机设置-通用-关于本机-序列号)。萊垍頭條

6. 如果您的设备序列号没有问题的话, 那么将显示设备的详细信息了。萊垍頭條

这里要特别说一下:有些朋友输入序列号之后出现红色字符提示:序列号无效或者 没有登记,那么这样的话设备如果序列号输入没有错误的话,设备一定有问题!很有 可能就是翻新的或者拼凑的机器了。萊垍頭條

### 苹果官网查真伪?

1、打开浏览器输入官网查询入口:https://checkcoverage.apple.com/cn/zh/;萊 垍頭條

2.頭條萊垍

找到【查看您的保修服务和支持期限】选项,点击进入;萊垍頭條

3.萊垍頭條

在【输入您的硬件序列号】窗口输入查询到的序列号;萊垍頭條

4.萊垍頭條

点击【继续】,在跳转出来的页面中如果有"您的保修服务和支持期限"字样,则说 明购买到的手机是真的,反之则是假的。萊垍頭條